# 排除DLSw IP連線故障

### 目錄

<u>簡介</u> <u>必要條件</u> <u>需求</u> <u>採用元件</u> <u>[]</u>連 編 資訊

## <u>簡介</u>

本檔案允許您對資料連結交換(DLSw)對等路由器之間的IP連線問題進行疑難排解。

## <u>必要條件</u>

#### <u>需求</u>

本文的讀者應該瞭解IP和TCP的基本概念。

#### <u>採用元件</u>

本檔案所述內容不限於特定軟體或硬體版本,而Cisco IOS??在Cisco路由器中運行DLSw需要具有 IBM功能集的軟體。

#### <u>慣例</u>

如需文件慣例的詳細資訊,請參閱<u>思科技術提示慣例</u>。

### <u>IP連線</u>

判斷您是否已建立IP連線的方法之一是發出延伸型ping(請參閱<u>IP命令</u>,然後向下滾動到<u>ping(具許</u> <u>可權)</u>一節。使用擴展ping</u>,可將目標IP地址指定為遠端DLSw對等體地址,並將源指定為本地對等 體IP地址。如果失敗,則可能存在IP路由問題;本地對等體沒有通往遠端對等體的路由,或者遠端 對等體沒有通往本地對等體的路由。要排除IP路由故障,請參閱<u>技術支援</u>頁面的<u>IP路由</u>部分。

確認IP連線是否正常且擴展ping是否正常後,下一步是發出debug dlsw peer命令。

注意:debug dlsw peer命令可能會導致效能嚴重下降,尤其是當在設定為多個對等點同時出現的路 由器上執行時。嘗試發出此debug命令之前,請參閱<u>有關Debug命令的重要資訊</u>。

#### 發出\$1? debug dlsw peer命令以啟用兩台思科路由器之間的對等體:

DLSw: passive open 5.5.5.1(11010) -> 2065 DLSw: action\_b(): opening write pipe for peer 5.5.5.1(2065) DLSw: peer 5.5.5.1(2065), old state **DISCONN**, new state **CAP\_EXG** DLSw: **CapExId** Msg sent to peer 5.5.5.1(2065) DLSw: Recv **CapExResp** sent to peer 5.5.5.1(2065) DLSw: Pos **CapExResp** sent to peer 5.5.5.1(2065) DLSw: action\_e(): for peer 5.5.5.1(2065) DLSw: Recv **CapExPosRsp** Msg from peer 5.5.5.1(2065) DLSw: action\_e(): for peer 5.5.5.1(2065) DLSw: action\_e(): for peer 5.5.5.1(2065) ShSw: peer 5.5.5.1(2065), old state **CAP\_EXG**, new state **CONNECT** DLSw: **peer\_act\_on\_capabilities**() for peer 5.5.5.1(2065) DLSw: action\_f(): for peer 5.5.5.1(2065) DLSw: closing read pipe tcp connection for peer 5.5.5.1(2065) **BABRD動對等路由器,開啟與另一路由器的TCP會話,並開始交換功能。在積極交換功能後,對** 

路田器啟動對等路田器,開啟與另一路田器的TCP曾話,並開始交換功能。在積極交換功能後,對 等體會連線。與遠端來源路由橋接(RSRB)相反,如果沒有流量,DLSw不會將對等體移動到關閉狀 態;對等體始終保持連線。如果對等體保持斷開連線,您可以發出debug dlsw??peer??和debug ip tcp transactions命令,以確定連線未開啟的原因。

如果對等點間歇性連線,請確定對等點之間是否存在防火牆。如果是,請參閱<u>設定資料連結交換和</u> <u>網路位址轉譯</u>。如果您有幀中繼連線,請確保不會超過承諾資訊速率(CIR),從而不會丟棄TCP資料 包。

DLSw ŝ DLSw Data Link Control SSP SSE Data Link Control Ξ Toke oke TCP/IP Ring Ring router2 router1 4000.0000.0001 172.17.240.35 172.17.140.17 C001.69FF.0001 路由器配置

以下輸出範例說明本檔案所討論的一些方法:

| source-bridge ring-group 2 | source-bridge ring-group 2 |
|----------------------------|----------------------------|
| dlsw local-peer peer-id    | dlsw local-peer peer-id    |
| 172.17.240.35              | 172.17.140.17              |
| dlsw remote-peer 0 tcp     | dlsw remote-peer 0 tcp     |
| 172.17.140.17              | 172.17.240.35              |
| !                          | !                          |
| interface Loopback0        | interface Loopback0        |
| ip address 172.17.240.35   | ip address 172.17.140.17   |
| 255.255.255.0              | 255.255.255.0              |
|                            |                            |

在DLSw對等體交換其功能並建立會話之前,TCP/IP必須在TCP/IP對等體地址之間建立路由。

如果您發出**show ip route** *ip-address*,並在DLSw對等體地址之間執行擴展ping,則可以驗證此 TCP/IP路由。

如果您懷疑IP路由有問題,則讓延伸ping執行幾分鐘並檢查它是否保持不變。

| router2# <b>show ip route</b> | router1# show ip route          |
|-------------------------------|---------------------------------|
| 172.17.140.17                 | 172.17.240.35                   |
| Routing entry for             | Routing entry for               |
| 172.17.140.0/24               | 172.17.240.0/24                 |
| Known via "connected",        | Known via "connected",          |
| distance 0,                   | distance 0,                     |
| metric 0 (connected, via      | metric 0 (connected, via        |
| interface)                    | interface)                      |
| Routing Descriptor Blocks     | Routing Descriptor Blocks       |
| * directly connected, via     | * directly connected, via       |
| Ethernet1/0                   | Ethernet1/0                     |
| Route metric is 0,            | Route metric is 0,              |
| traffic share count is 1      | traffic share count is 1        |
| router2# <b>ping</b>          | routerl# <b>ping</b>            |
| Protocol [ip]:                | Protocol [ip]:                  |
| Target IP address:            | Target IP address:              |
| 172.17.140.17                 | <b>172.17.240.35</b>            |
| Repeat count [5]:             | Repeat count [5]:               |
| Datagram size [100]:          | Datagram size [100]:            |
| Timeout in seconds [2]:       | Timeout in seconds [2]:         |
| Extended commands [n]: y      | Extended commands [n]: y        |
| Source address or             | Source address or               |
| interface: 172.17.240.35      | interface: <b>172.17.140.17</b> |
| Type of service [0]:          | Type of service [0]:            |
| Set DF bit in IP header?      | Set DF bit in IP header?        |
| [no]:                         | [no]:                           |
| Validate reply data? [no]:    | Validate reply data? [no]:      |
| Data pattern [0xABCD]:        | Data pattern [0xABCD]:          |
| Loose, Strict, Record,        | Loose, Strict, Record,          |
| Timestamp, Verbose [none]:    | Timestamp, Verbose [none]:      |
| Sweep range of sizes [n]:     | Sweep range of sizes [n]:       |
| Type escape sequence to       | Type escape sequence to         |
| abort.                        | abort.                          |
| Sending 5, 100-byte ICMP      | Sending 5, 100-byte ICMP        |
| Echos                         | Echos                           |
| to 172.17.140 17 timeout      | to 172.17.240 35 timeout        |
| <pre>is 2 seconds:</pre>      | <pre>is 2 seconds:</pre>        |
| !!!!!                         | !!!!!                           |
| Success rate is 100 percent   | Success rate is 100 percent     |
| (5/5),                        | (5/5),                          |
| round-trip min/avg/max =      | round-trip min/avg/max =        |
| 1/3/4 ms                      | 1/3/4 ms                        |

發出**debug ip tcp transactions**命令,檢查TCP/IP如何識別DLSw對等體地址之間的路由。

#### router2# debug ip tcp transactions

| TCP  | sr  | pecial debuggin | ng is on                                        |
|------|-----|-----------------|-------------------------------------------------|
| c160 | )31 | <u></u>         |                                                 |
| Mar  | 9   | 12:02:03.472:   | TCB02132106 created                             |
| Mar  | 9   | 12:02:03.472:   | TCP0: state was LISTEN -> SYNRCVD               |
|      |     |                 | [1998 -> 172.17.140.17(11001)]                  |
| Mar  | 9   | 12:02:03.476:   | TCP0: Connection to 172.17.140.17:11011,        |
|      |     |                 | received MSS 1460, MSS is 516                   |
| Mar  | 9   | 12:02:03.476:   | TCP: sending SYN, seq 1358476218, ack 117857339 |
| Mar  | 9   | 12:02:03.480:   | TCP0: Connection to 172.17.140.17:11001,        |
|      |     |                 | advertising MSS 1460                            |

Mar 9 12:02:09.436: TCPO: state was SYNRCVD -> CLOSED [1998 -> 172.17.140.17(11001)]

Mar 9 12:02:09.440: TCB 0x2132106 destroyed

Mar 9 12:02:15.471: TCB0214088C created

如果存在有效路由且擴展ping成功,但DLSw對等體未能達到CONNECT狀態,則檢查防火牆(例如 DLSw埠號2065上的訪問清單)是否不是問題的原因。

router2# show access-lists

Extended IP access list 101 deny ip any any log-input deny tcp host 172.17.240.35 172.17.140.0 0.0.0.255 eq **2065** established permit ip any any

檢查網路地址轉換(NAT)是否沒有阻止DLSw對等裝置的連線。

router2# show ip nat tran

 Pro
 Inside global
 Inside local
 Outside local
 Outside global

 -- 172.17.240.200
 10.1.1.1
 -- -- 

 -- 172.17.240.201
 10.2.1.201
 -- -- 

 -- 172.17.240.202
 10.2.1.202
 -- --

TCP/IP在DLSw對等體地址之間建立路由後,它們將交換能力(通過能力交換資料包),並且它們 將建立對等體連線(它們進入CONNECT狀態)。

router1# show dls capabilities

| DLSw: Capabilities for pe                           | eer 172.17.140.17(2065) |  |  |  |
|-----------------------------------------------------|-------------------------|--|--|--|
| vendor id (OUI)                                     | :'00C' (cisco)          |  |  |  |
| version number                                      | : 1                     |  |  |  |
| release number                                      | : 0                     |  |  |  |
| init pacing window                                  | : 20                    |  |  |  |
| unsupported saps                                    | : none                  |  |  |  |
| num of tcp sessions                                 | : 1                     |  |  |  |
| loop prevent support                                | : no                    |  |  |  |
| icanreach mac-exclusive                             | : no                    |  |  |  |
| icanreach netbios-excl                              | : no                    |  |  |  |
| reachable mac addresses                             | : none                  |  |  |  |
| reachable netbios names                             | : none                  |  |  |  |
| cisco version number                                | : 1                     |  |  |  |
| peer group number                                   | : 0                     |  |  |  |
| border peer capable                                 | : no                    |  |  |  |
| peer cost                                           | : 3                     |  |  |  |
| biu-segment configured                              | : no                    |  |  |  |
| local-ack configured                                | : yes                   |  |  |  |
| priority configured                                 | : no                    |  |  |  |
| version string                                      | :                       |  |  |  |
| Cisco Internetwork Operating System Software        |                         |  |  |  |
| IOS (tm) RSP Software (RSP-JSV-M), Version 12.1(1), |                         |  |  |  |
| RELEASE SOFTWARE (fc1)                              |                         |  |  |  |
| Copyright (c) 1986-2000 by cisco Systems, Inc.      |                         |  |  |  |
| Compiled Tue 14-Mar-00 23:16 by cmong               |                         |  |  |  |

發出**show dlsw peer**命令以檢查DLSw對等體上的丟棄數。如果您看到計數最初或很快增加,則這可 能表示在DLSw對等體的TCP隊列深度上存在擁塞。

對於DLSw電路,根據TCP隊列深度的擁塞程度,內部流量控制演算法將開始關閉各種優先順序流 量的視窗。如果您開始遇到擁塞問題,請發出show dlsw peer命令以檢查隊列深度。 **註:請**記住,預設隊列深度值為200。此欄位中的任何值超過50(25%)都將開始導致流控制視窗大小 減小。

router2# show dlsw peers

 Peers:
 state
 pkts rx
 pkts tx
 type
 drops
 ckts
 TCP
 uptime

 TCP 172.17.140.17
 CONNECT
 11
 11
 0
 51
 0:00:04:42

 CONNECT
 狀態是您要檢視的狀態。處於CONNECT狀態的DLSw對等體表示對等體已成功啟用。

### 相關資訊

- <u>DLSw故障排除</u>
- <u>DLSw和DLSw+支援</u>
- 技術支援
- 產品支援
- 技術支援與文件 Cisco Systems